HSIR TIP SHEET

© This material contains confidential and copyrighted information of Epic Systems Corporation

## **Topic: How to Download Your COVID-19 Vaccination Card**

**Description:** This tip sheet walks you through how to download your COVID-19 vaccination card via your desktop (pages 1-2) or mobile device (pages 3-7).

Download a PDF of your vaccination card from your <u>desktop</u>:

1. Click the **Menu** button.

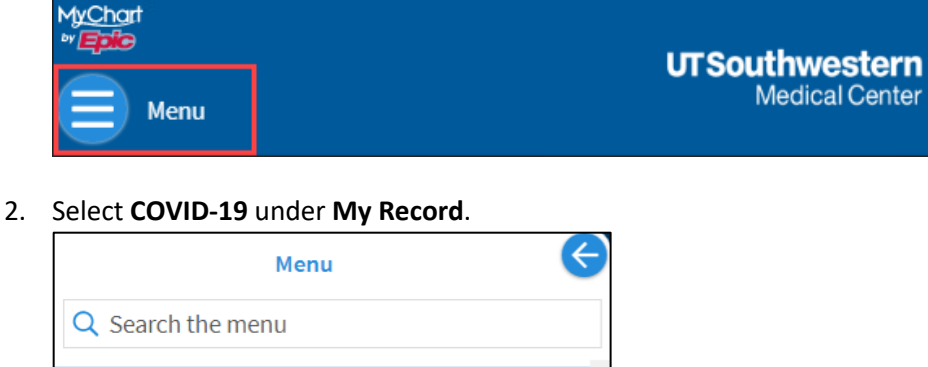

| Q Search the menu |             |  |
|-------------------|-------------|--|
| Communica         | ation       |  |
| 🥶 Contact Y       | 'our Clinic |  |
| 🗹 Messages        | \$          |  |
| 拱 Ask a Que       | estion      |  |
| 占 Letters         |             |  |
| My Record         |             |  |
| 🔆 COVID-19        |             |  |
| 📩 Visits          |             |  |
| 👗 Test Resu       | lts         |  |
| 😞 Medicatio       | ons         |  |

3. Click **Download/Export**.

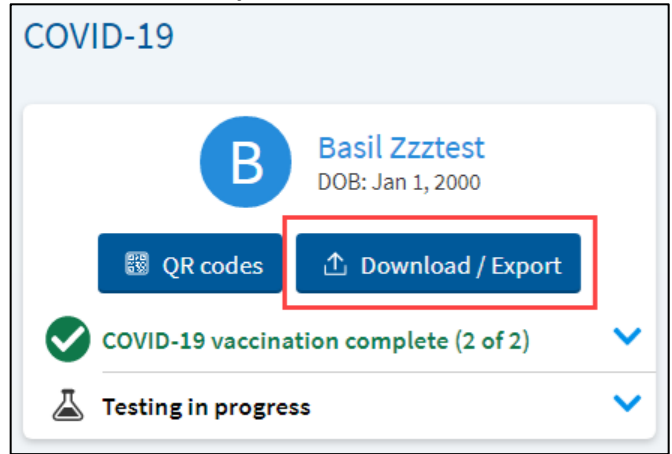

| 1. | Click Download under Download vaccination record.        | Д          |
|----|----------------------------------------------------------|------------|
|    | Share COVID-19 Information                               |            |
|    | How would you like to share your COVID-19 information?   |            |
|    | Download vaccination record                              |            |
|    | Download your COVID-19 vaccination information as a PDF. |            |
|    |                                                          | u Download |

5. A confirmation pop-up will appear. To continue downloading, click **Download**.

## Confirm vaccination download

Once you download this file, it will no longer be secured by MyChart. Other applications on your device might have access to this file. Do you want to continue?

A download pop-up will appear at the top left of your screen. Click **Open file**.
 **Note**: If you ignored the pop-up window, click the **arrow** to open the download activity.

R Download

Go back

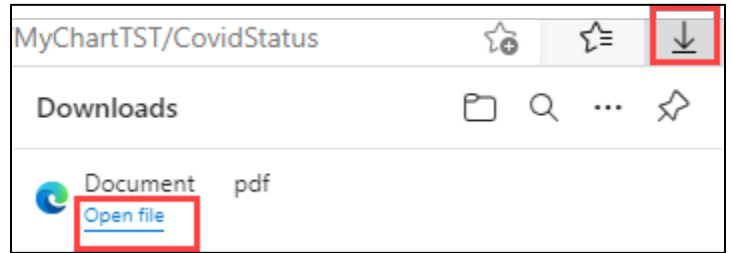

7. Once you open the downloaded file, you can print it (example below).

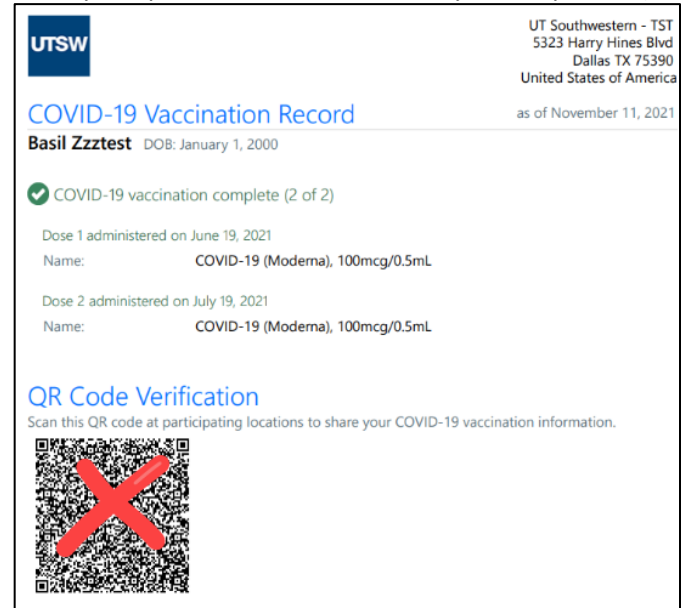

## Export your vaccination card into the Health Wallet on your mobile device:

Apple Users: Must be on iOS 15.1 (Settings > General) to have the Apple Health/Wallet app.

1. Tap the **COVID-19** activity button.

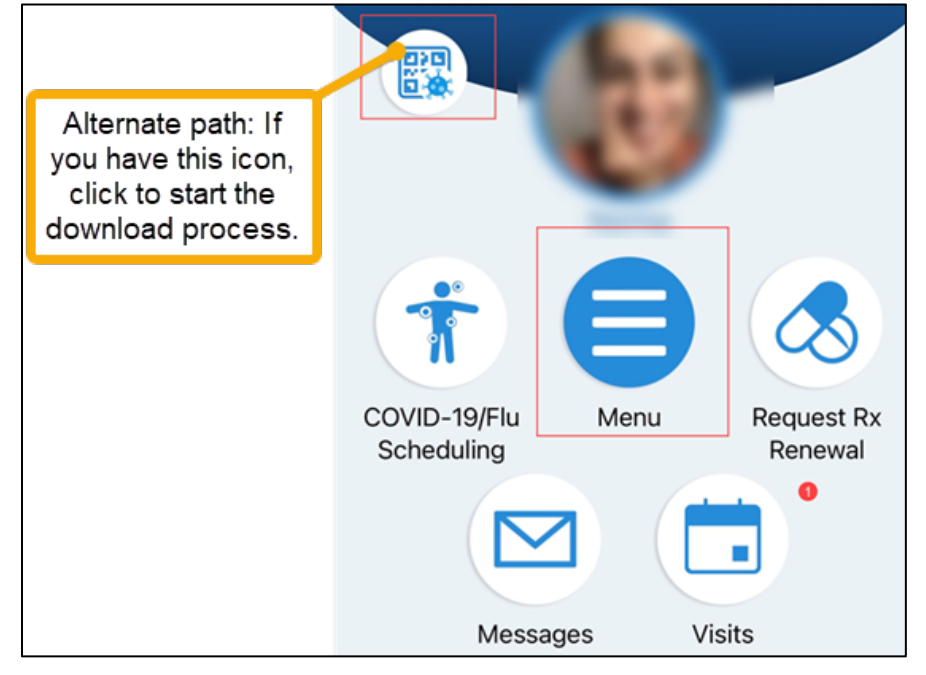

2. Click Download/Export.

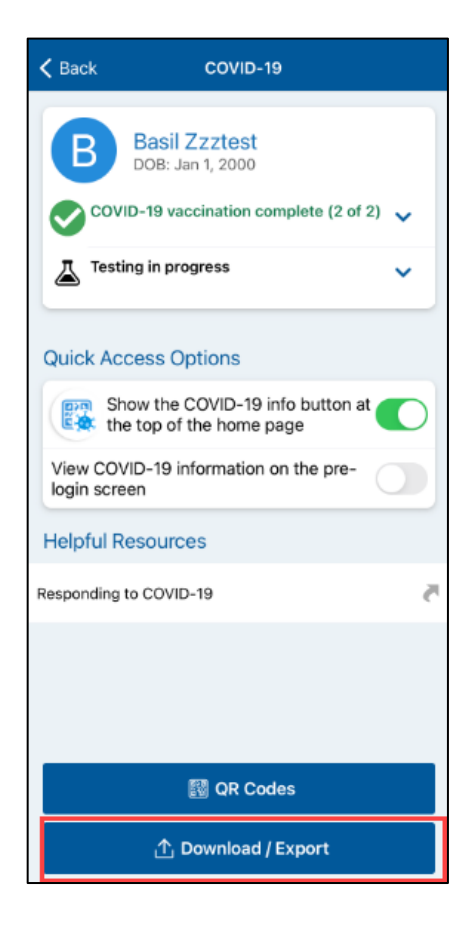

3. Click through the exporting information screens.

|                                                                                                    | <ul> <li>Ensure that a Health Wallet app is installed</li> <li>The export will not be successful if there is not a compatible Health Wallet app installed.</li> <li>What is a Health Wallet?</li> <li>Health Wallets are apps that allow you to:</li> <li>Store your most recent COVID-19 information in a digital wallet</li> <li>Present your COVID-19 information offline when needed</li> <li>Keep healthcare information from various sources in one app</li> </ul> |
|----------------------------------------------------------------------------------------------------|----------------------------------------------------------------------------------------------------|
| Export to Health Wallet<br>Export your most recent COVID-19 vaccination and test<br>results to other Health Wallet apps on your device. |                                                                                                    |
| Back Next Tap the <b>Health</b> app icon.                                                                                               | Back Next                                                                                                    |
| Export to Health Wallet<br>The following information will be exported<br>Vaccinations<br>Your most recent vaccination status            |                                                                                                    |
|                                                                                                    |                                                                                                    |
| HealthWalletExport<br>SMART Health Card - 795 bytes                                                                                     |                                                                                                    |
| HealthWalletExport<br>SMART Health Card - 795 bytes                                                                                     |                                                                                                    |
| HealthWalletExport<br>SMART Health Card - 795 bytes                                                                                     |                                                                                                    |

5. Click Add to Wallet and Health. The screenshot below is an example of your virtual vaccine card.

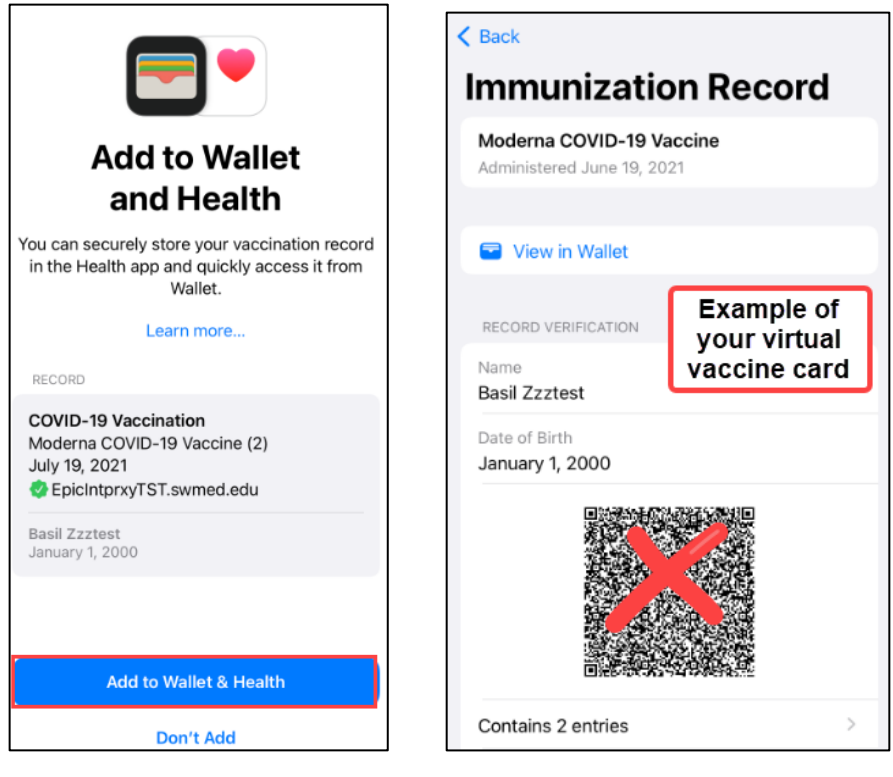

## View COVID-19 information on the login screen of your mobile device.

Benefit: It's faster to access your vaccination record without having to log in to MyChart.

| Close Login         |                        |                        |
|---------------------|------------------------|------------------------|
| υTS                 | Southwe<br>Medical     | <b>stern</b><br>Center |
| zzztestt<br>Passwor | <b>basil</b>           | Remember               |
|                     | Log in                 |                        |
| 🔁 F                 | orgot Password or Us   | sername?               |
| co                  | VID-19 Status for Basi | l Zzztest<br>nplete    |
|                     | QR Codes               |                        |
|                     | Show Details           |                        |
|                     | Don't have an accou    | int?                   |

- 1. Tap the COVID-19 activity button.
- 2. Click View COVID-19 information on the pre-login screen.

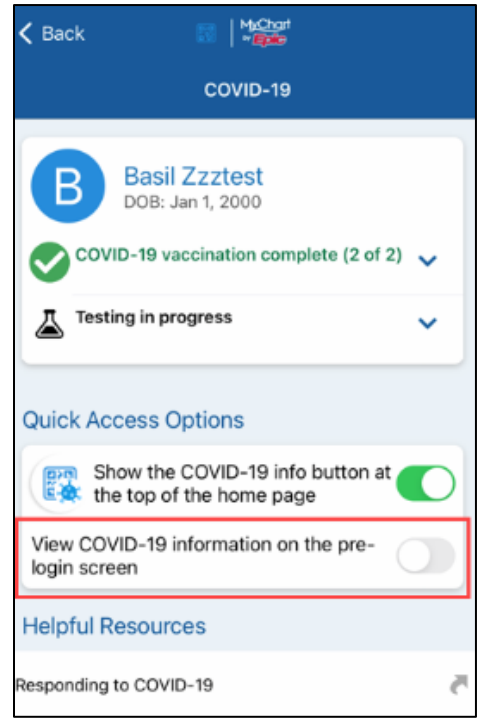

3. Click Enable Preview.

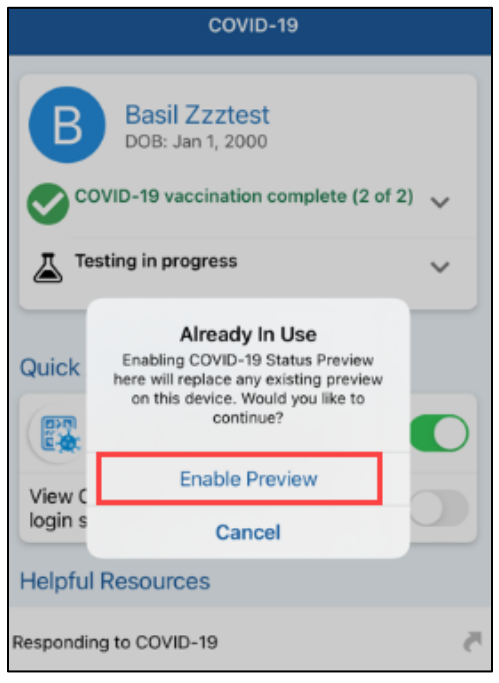

4. Tap Next.

| 1    | COVID-19 Status Preview<br>With this feature enabled, you can quickly access your<br>COVID-19 testing and vaccination status from the login<br>screen. This allows you to easily share your information<br>without logging in. |
|------|----------------------------------------------------------------------------------------------------|
| 5. C | Back Next                                                                                                    |

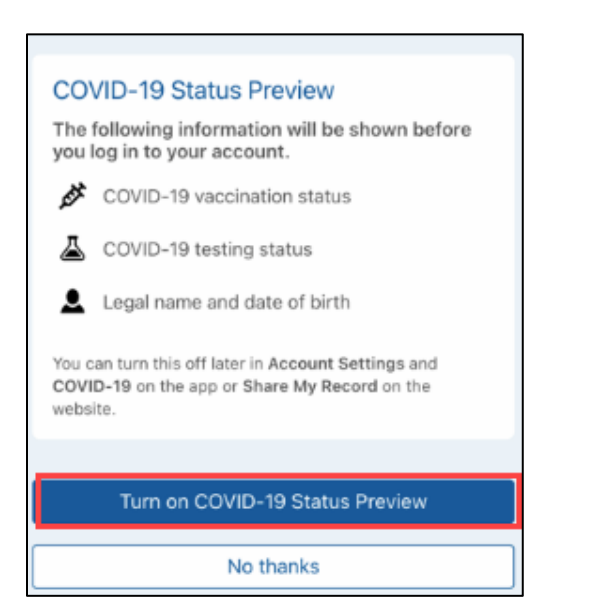